Microsoft Producer で Web プレゼンテーションを作成する

必要な素材

- 1 パワーポイントデータ
- 2 発表内容のビデオデータ

作成方法 1 ビデオを撮る

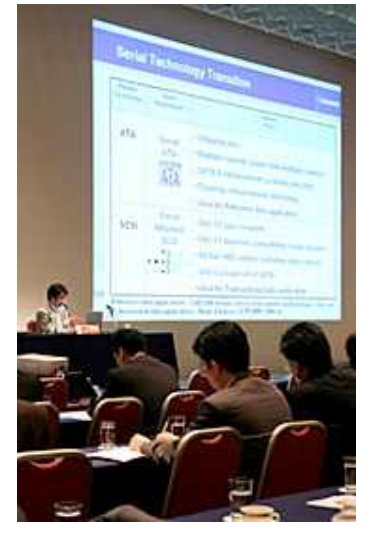

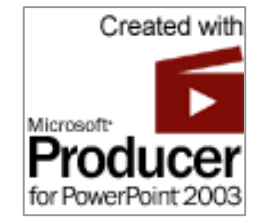

ここでは、プレゼンテーションを行いながら、説明をし、その様子をビデ オで撮影する。

発表者の話す内容とスライドショーの進め方を記録することが必要である。

 表示(y)
 挿入(p)
 書式(o)
 ツール(t)
 ス

 スライドの表示とタイミングの記録(t)

 標準(N)

 副
 スライドー覧(D)

 又ライド・ショー(W)
 F5

パワーポイントを開いた状態で、「表 示(V)」 「スライドの表示とタイ ミングの記録(T)」をクリックして、 スライドショーを開始する。

スライドの表示とそのタイミングが記録でき、その保存されたファイルを スライドショー開始にすると、記録のタイミングでスライドが表示される。

スライド表示とタイミングの記録を行いながら、プレゼンテーションを行ってもらいその様子をビデ オで撮る。

## 2 Microsoft Producer での編集

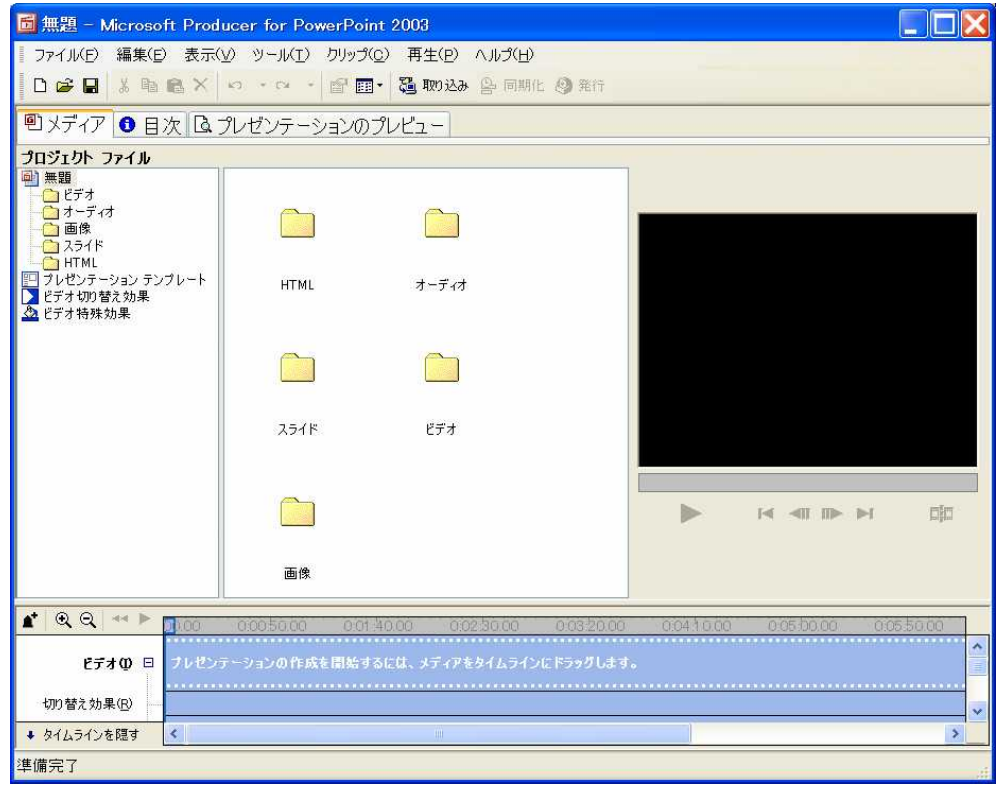

「プロジェクトファイ ル」の

「ビデオ」に録画した 日デーデータ(mpeg1 形式がよいと思われ る)を読み込み、

「スライド」にスライ ドの表示とタイミング を記録したパワーポイ ントデータを読み込む

Producer の初期起動画面

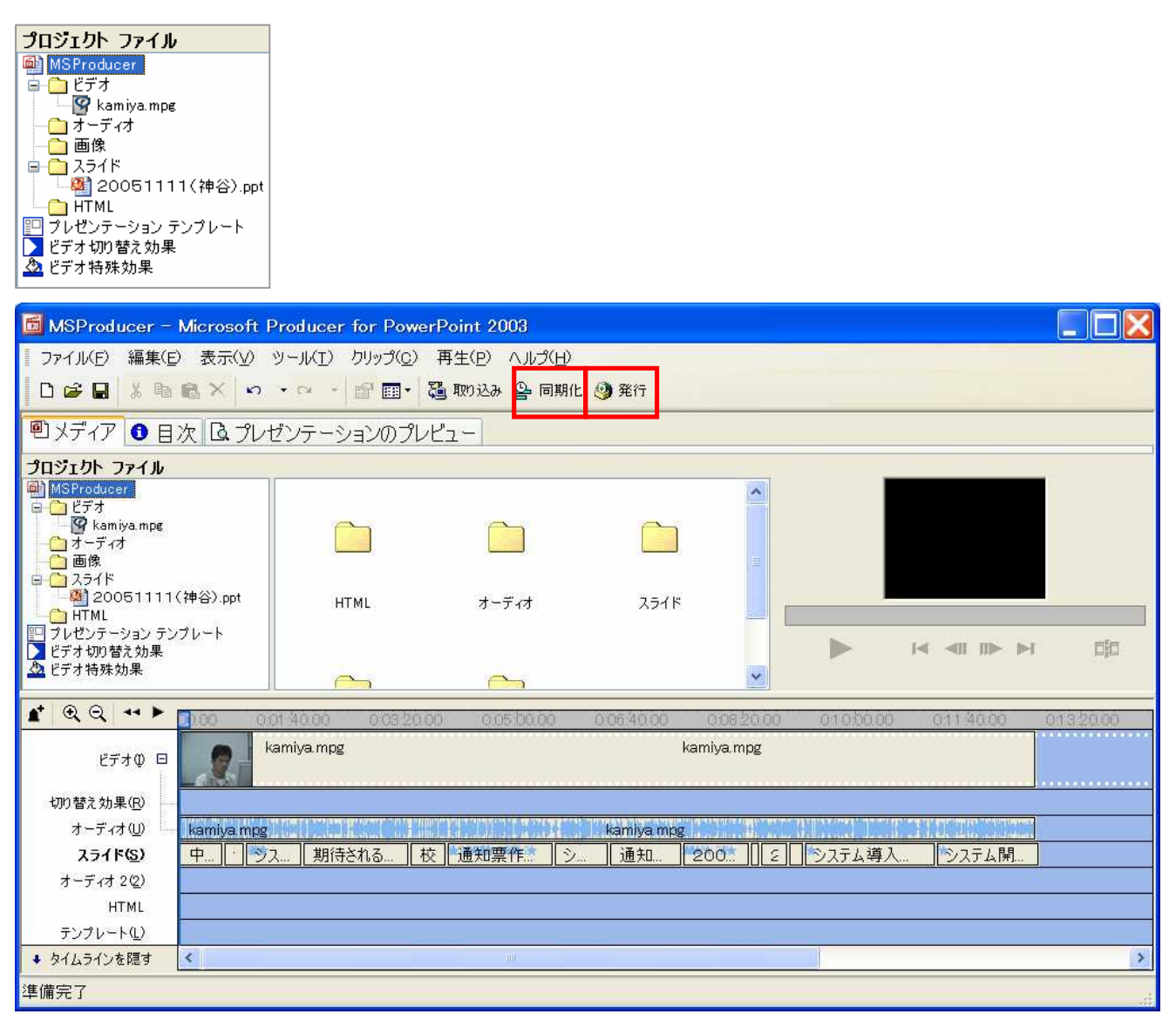

上記のように、ビデオの録画及びスライドの記録を取ることによって、ビデオの長さとスライドの長さは、ほとんど同じだが、もし若干の誤差がある場合は、「同期化」を行って、スライドのタイミングとビデオとの同期をとる必要がある。

「発行」をクリックし、htmlファイルを作成する。その際には、複数のファイルが自動的に作成されるので、予め空のフォルダを準備しその中に保存する方が望ましい。

「発行」 マイコンピュータを選択し「次へ」 ファイル名、保存場所を設定し「次へ」 「タイトル」(必須)、「発表者」(オプション)、「導入ページの画像」(オプション)、説明(オ プション)を設定し、「次へ」 「提案された設定を使う」(推奨)にチェックを入れ「次へ」 「次へ」をクリックするとデータの作成を開始する。その後「完了」ボタンで終了。

<閲覧方法>

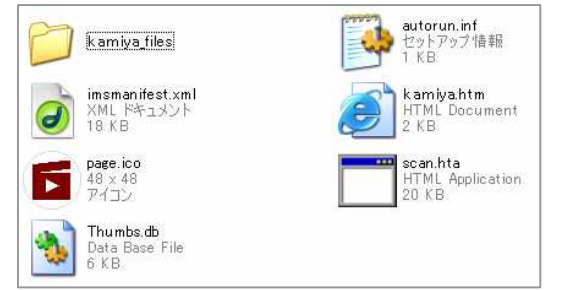

これが、作成されたファイル。 Html ファイルを立ち上げると閲覧ができる。